# IE\_INTEGRACION\_ADA: Extensión de Google para Sicof

Este documento es la referenciación del desarrollo de a extensión de Sicof la cual ayuda al redireccionamiento para evitar el uso del botón de IE\_TAB.

# Tecnologias Utilizadas

- Javascript enfocado en el desarrollo de extensiones

# **Requerimientos Para Insttalación**

- Tener instalado IE\_TAB O IEABILITY

# Instalación

Ingresar a el siguiente link y dar click en añadir a Chrome.

https://chromewebstore.google.com/detail/ieintegracionada/fembbfgenjkjajolbf ichccdbfdjdcjp?utm\_source=ext\_app\_menu

# Codificación

### **Breve resumen**

Para realizar una extensión de google se tiene que tener una estructura definida propiamente la estructura va de la siguiente forma-

-Extensión

- Scripts

- 1. content.js
- 2. Background.js

-images

- 1. icon-16.png
- 2. icon-32.png
- 3. icon-64.png
- 4. icon-128.png

#### -manifest.json

Donde scripts es la carpeta que lleva la logica del programa, images los logos de la extensión y el manifest.json, define la estructura de la aplicación incluyendo nombre, a que dominios puede acceder y que permisos tendra.

#### Recursos

Se adjunta enlace con el codigo fuente de la extensión.

```
http://adacsc.co:1443/svn/repository/ADA/SICOF/Estructuras%20cargas%20datos/
Proyectos_luis/ada-extension.zip
```

### Proceso de publicación

Se tiene que ingresar a la cuenta salavirtual@ada.co la cual tiene ya comprada la cuenta de desarrollador de extensiones.

Luegonal panel de desarrollador.

```
https://chrome.google.com/webstore/devconsole/f796dfe6-1b0b-4e1a-8f98-afc879
be884d
```

Y darle en Nuevo elemento, despues de eso pedira cargar el archivo en formato zip, se debe llenar el formulario con todos los datos que solicita.

- Estado - Paquete - Ficha de play store. - Privacidad - Distribución

Y todo lo demás.

#### Importante

Se deben crear las politicas de seguridad sino no va a dejar publicar la extensión.

Luego dar click en Enviar a revisión.

Si todos los campos son correctos, se enviara a revisión y quedara a la espera de aprobación por parte de google.

### Proceso de Actualización

Para este caso se debe ingresar al elemento osea la extensión que cargaste en la publicación, ir a la opción de paquete y subir nuevo paquete y click en enviar a revisión y quiedara a la espera de aprobación de google para la nueva publicación.

From: http://wiki.adacsc.co/ - Wiki

Permanent link: http://wiki.adacsc.co/doku.php?id=ada:sicoferp:integraciones:extension

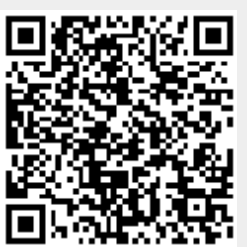

Last update: 2024/01/23 22:38